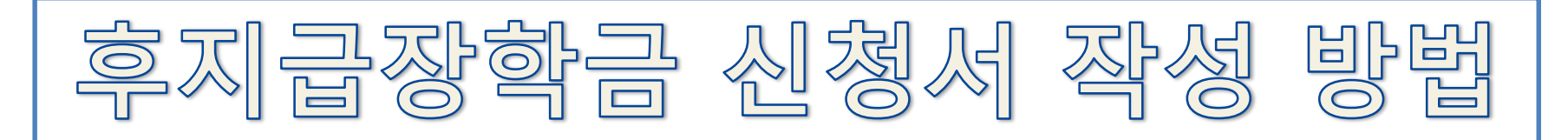

## 1. 우리대학 홈페이지 접속 후 학생정보시스템으로 이동

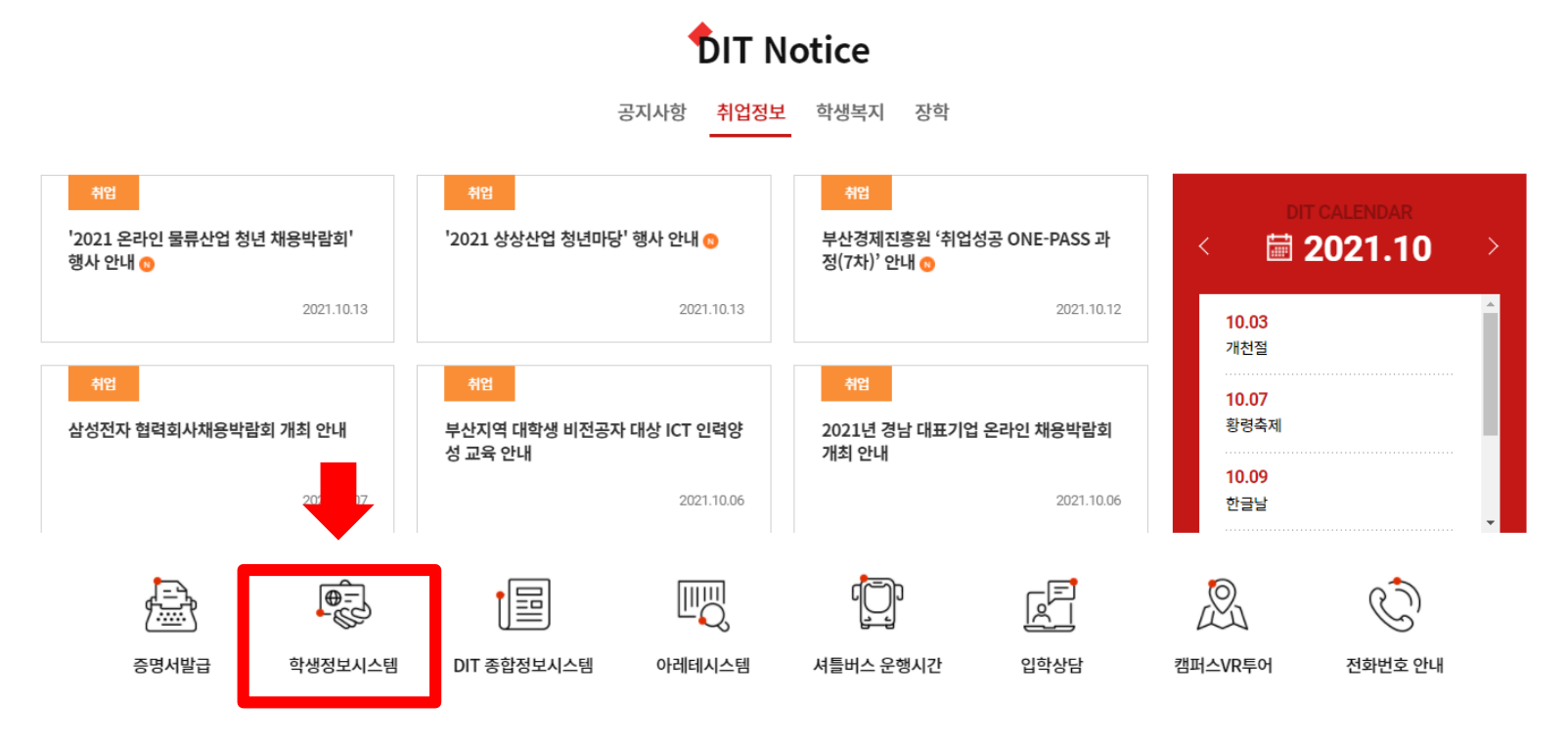

## 우리대학 홈페이지(<u>www.dit.ac.kr</u>)에서 "학생정보시스템" 클릭

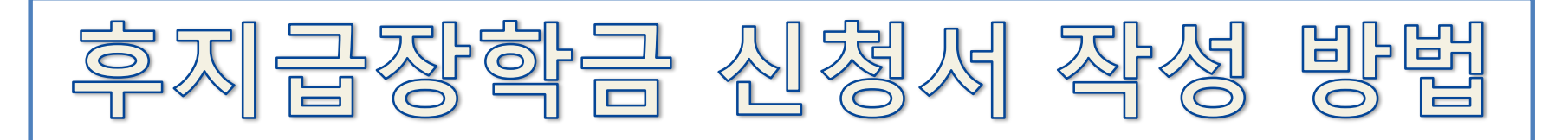

2. 학생정보시스템 로그인

개인정보처리방침

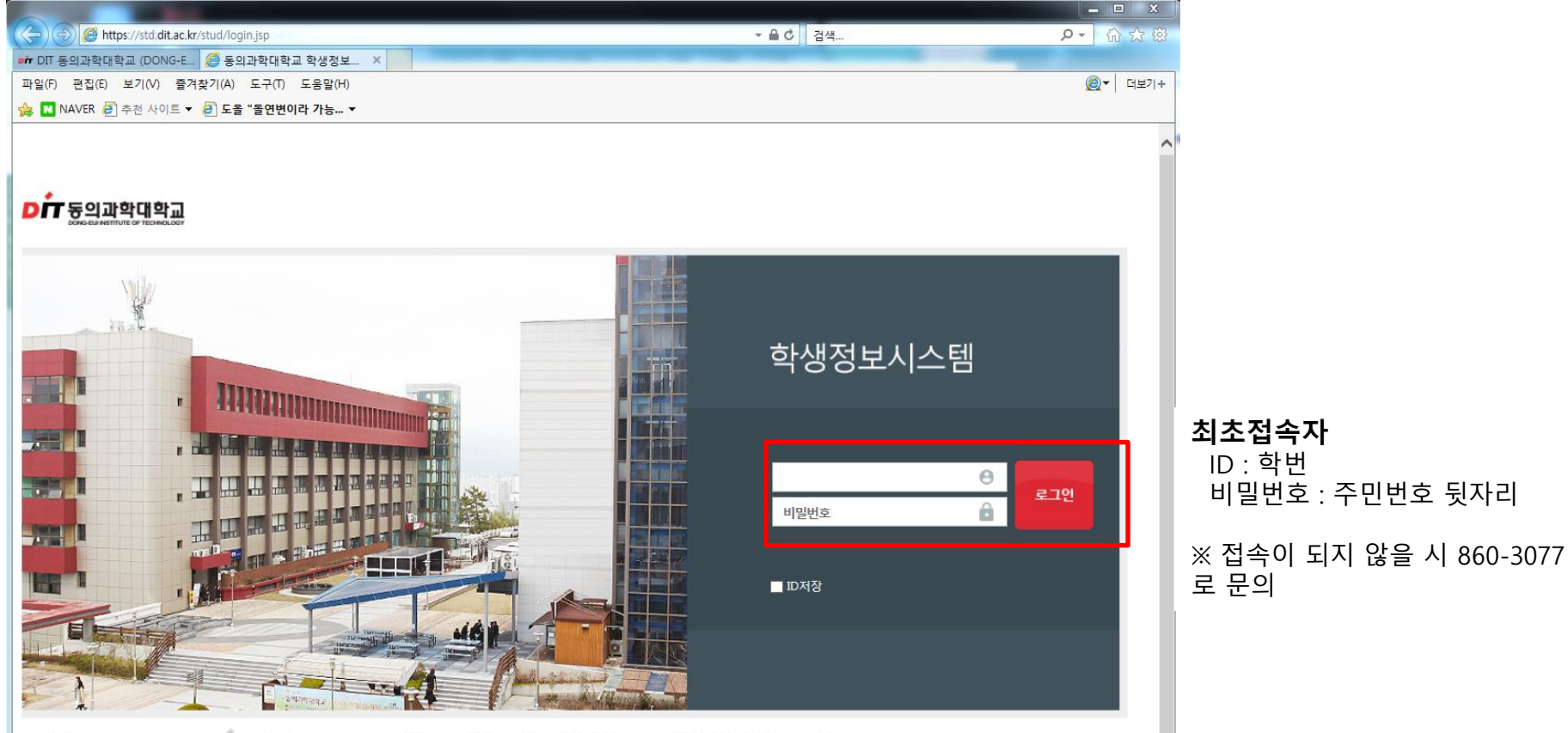

DIT 등의과학대학교 COPYRIGHT 2015 © DONG-EUI INSTITUTE OF TECHNOLOGY. ALL RIGHTS RESERVED. 우47230 부산광역시 부산진구 양지로 54 동의과학대학교 T. 051-852-0011~3 F. 051-860-3270

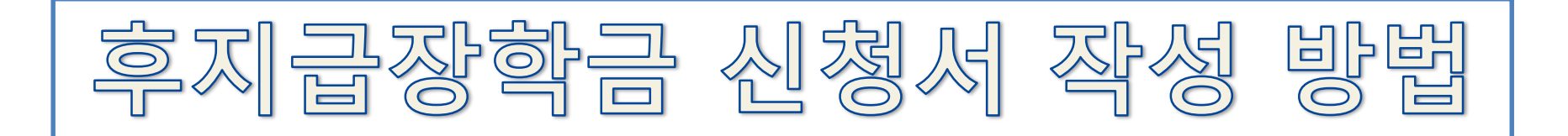

3. "후불장학신청" 사이트로 이동

|              | 도그마夫<br>시간변장                                               | 년도                                                                                                    | 생도 2023 회 <b>회 1학기</b> |       |     |       |       |       |      |            |        |          |              |            |  |                    |  |
|--------------|------------------------------------------------------------|----------------------------------------------------------------------------------------------------|------------------------|-------|-----|-------|-------|-------|------|------------|--------|----------|--------------|------------|--|--------------------|--|
|              | ● <mark>- </mark> 자아성장<br>● <mark>- </mark> 경력개발           | <b>::</b> 학생기초정                                                                                                    | 생기초경보 사진보기             |       |     |       |       |       |      |            |        |          |              |            |  |                    |  |
|              | ◎                                                          | 의지 학변                                                                                                    |                        |       |     | 성명    |       |       | 생년   | 년월일(성)     |        |          | 입호           | (입학학년)     |  |                    |  |
|              | ◎ 🔁 취업특화                                                   | 소속                                                                                                    | 소속 및 학년                |       |     |       |       |       |      | 지도교        |        |          |              | 학적변동일자(상태) |  |                    |  |
|              | - 복학신청                                                     |                                                                                                    | 과정                     |       |     | 이수학기수 | 이수학기수 |       |      | 입학전형(위탁구는  |        |          | 본인연락처        |            |  |                    |  |
|              | <ul> <li>○ · · · · · · · · · · · · · · · · · · ·</li></ul> | . 승지구자히                                                                                                    |                        |       |     |       |       |       |      |            |        |          |              |            |  |                    |  |
|              | 성적관리(강의평가)                                                 | ·                                                                                                    |                        |       |     |       |       |       |      | 16/242/01/ |        | 위 시 (한제  |              |            |  |                    |  |
|              | ◎·· 💳 e-포트폴리오                                              | 23                                                                                                    | 5845                   | -신덕 - |     | 신상시 열 | 14    |       | 14Ka | (2/34)     |        |          | 최고(역심        | /88/87)    |  | ㅇ 까자하는 그 고 그 가 ㅋ 리 |  |
| _            | ◎                                                          | •                                                                                                    |                        |       |     |       |       |       |      |            |        |          | (1) 성익금판디 글닉 |            |  |                    |  |
| $\mathbf{T}$ | ● 📴 장학금관리                                                  |                                                                                                    |                        |       |     |       |       |       |      |            | 제결지규   |          | π=ι/         |            |  |                    |  |
|              | 📄 개인별장학내역조회                                                | ,                                                                                                    | 계좌번호<br>보호자주소          |       |     | 베급*   | 메금수   |       |      |            |        |          |              |            |  |                    |  |
| ( <b>2</b> ) | ·····································                      | <u><u></u><u></u><u></u><u></u><u></u><u></u><u></u><u></u><u></u><u></u><u></u><u></u><u></u><u></u><u></u><u></u><u></u><u></u><u></u></u> |                        |       |     |       |       |       |      |            |        |          |              |            |  | 🔹 🧿 "우묵상악신성" 킄딕    |  |
| e            | 📄 장학금(비)수혜확인서                                              |                                                                                                    | 직장명                    |       |     | 예정금역  | 4     | 0     |      |            |        |          |              |            |  |                    |  |
|              | ◎ 💳 등록금관리                                                  | 의료                                                                                                    | 의료비-직장<br>의료비-지역       |       |     | 가입자망  | }     |       |      |            |        |          |              |            |  |                    |  |
|              | O- 😑 예비군관리                                                 | 의료                                                                                                    |                        |       |     | 근거년출  | 근거년월  |       |      |            |        |          |              |            |  |                    |  |
|              | ◎ 💳 기숙사관리                                                  |                                                                                                    |                        | 관계    |     | - de  | 3     |       |      |            |        |          |              |            |  |                    |  |
|              | ◎ 💳 시설물/기자재                                                |                                                                                                    |                        | 근무처   |     |       |       |       |      |            |        |          |              |            |  |                    |  |
|              | ● 늘 Linc/산학맞출현장실습신청                                        | 모오서                                                                                                    | 4                      | 근무부서  |     |       |       |       |      |            |        |          |              |            |  |                    |  |
|              |                                                            |                                                                                                    |                        | 연락처   | 연락처 |       |       |       |      | 장배자관계      |        | Ŧ        |              | 장배등급       |  |                    |  |
|              |                                                            |                                                                                                    | संमग्र                 |       |     | 학과전공  |       | 주야 학년 |      | 은행 예금주     |        | 주        | 계좌번호 예정금액    |            |  |                    |  |
|              |                                                            | जंग रा                                                                                                    |                        | 1     | Q   |       |       |       |      |            | - 선택 - | Ŧ        |              |            |  |                    |  |
|              |                                                            | 2414                                                                                                    |                        | 2     | ٩   |       |       |       |      |            | - 선택 - | <b>v</b> |              |            |  |                    |  |
|              |                                                            |                                                                                                    |                        | 3     | ٩,  |       |       |       |      |            | - 선택 - | *        |              |            |  |                    |  |
|              |                                                            |                                                                                                    |                        |       |     |       |       |       |      |            |        |          |              |            |  |                    |  |

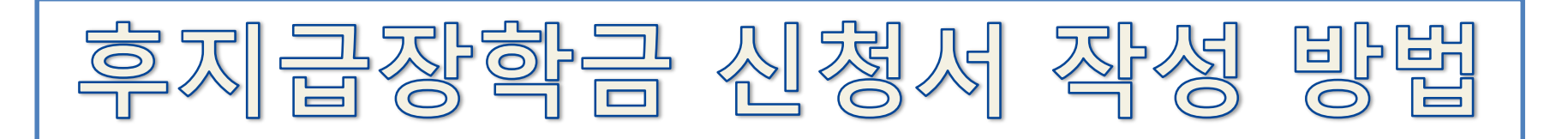

## 4. 관련 장학금 신청서 작성 및 서류 제출

|                        |               |              |       | ,                  |      |       |         |            |     |              |      |      |
|------------------------|---------------|--------------|-------|--------------------|------|-------|---------|------------|-----|--------------|------|------|
| 로그마尺<br>시간면장           | 년도 <b>202</b> | <b>.3</b> 학기 | 1학기   |                    |      |       |         |            |     |              |      |      |
| 늘 자아성장                 | ·· 한생기초전보     | 세계비기         |       |                    |      |       |         |            |     |              |      |      |
| - 경력개발                 | . 10.1101     | 1221         |       |                    | -    |       |         |            |     |              |      |      |
| 🔁 마일리지                 | 힉빈            |              |       | 성문                 |      | ų     | [년월일(성] | <b>#</b> 2 |     | 입학일자(입학학     | 1    |      |
| - 취업특화                 | 소속 및 핵년       |              |       |                    |      |       | 지도교     | 12         |     | 학적변동일자(상f    | H.   |      |
| - 복학신청                 | 과장            |              |       | 이수학기를              |      | 입학전   | 형(위탁구   | ŧ          |     | 본인연락         | R.   |      |
| 수강관리                   |               |              |       |                    |      |       |         |            |     |              |      |      |
| 🔁 핵심간호자율실습             | 후지급장학신청       |              |       | ্র মন্ত্র 📊        | 삭제   | 입학금(  | 정율/정액)  |            |     | 수업료(정율/정액)   |      |      |
| 🔁 성적관리(강의평가)           | / 신청장학금       | - de - 1     |       | ( <b>3</b> ) ak že |      | 71EH( | 정율/정액)  |            |     | 최소(학점/평점/점수) |      |      |
| <mark>긑</mark> e-포트폴리오 |               |              |       |                    |      |       |         |            |     |              |      |      |
| 🔁 교수학습                 | '은행           | - 선택         | ×.    | 신청일자               | (    | 1     |         | 제출서류       |     |              | 유의사항 |      |
| 그 장학금관리                | ·<br>계좌번호     | 2            |       | / 예금주              |      | 1     |         |            |     |              |      |      |
|                        | 보호자주소         |              |       |                    |      |       |         |            |     |              |      |      |
|                        | 직장명           |              |       | 예정금액               |      | 0     |         |            |     |              |      |      |
|                        | 의료비-직장        |              |       | 가입자명               |      |       |         |            |     |              |      |      |
| ┣ 등록금관리                | 이군비-지역        |              |       | 그게녀원               | -    |       |         |            |     |              |      |      |
| 에비군관리                  | ㅋ프의 저녁        | 21:01        |       | 서며                 |      |       |         |            |     |              |      |      |
| 기숙사관리                  |               | 고마히          | •     | 00                 |      |       |         |            |     |              |      |      |
| - 시설물/기자재              | 보호자           | 근구치          |       |                    |      |       |         |            |     |              |      |      |
| LINC/산학및출연상실습신청        |               | 건구구지         |       |                    |      |       |         |            |     | 7.453        |      |      |
|                        |               | 언덕저          |       |                    |      | 24    | 사란게     |            | Ŧ   | 상베등급         |      |      |
|                        |               |              | 학변/성명 |                    | 학과선공 | 주야    | 핵년      | 은행         | 예금각 | * 계좌         | 친호   | 예성금액 |
|                        | 형제자배          | 1            | ٩     |                    |      |       |         | - 선택 -     | Ψ   |              |      |      |
|                        |               | 2            | ٩     |                    |      |       |         | - 선택 -     | Ψ   |              |      |      |
|                        |               | 3            | Q     |                    |      |       |         | - 선택 -     | Ψ   |              |      |      |

 해당 신청장학금 선 택

② 은행, 계좌번호, 예금주 입력

③ 저장>>신청서 출력 하여 학생복지부 제 출

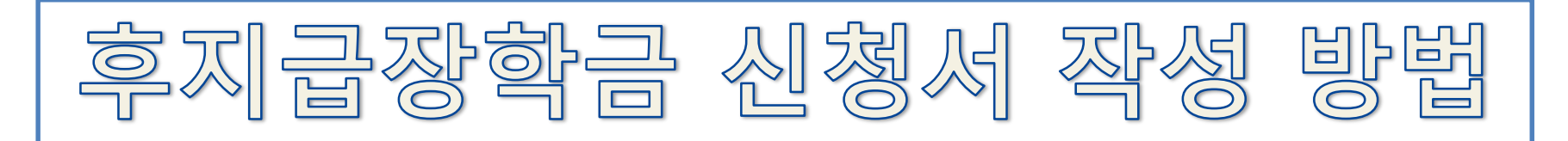

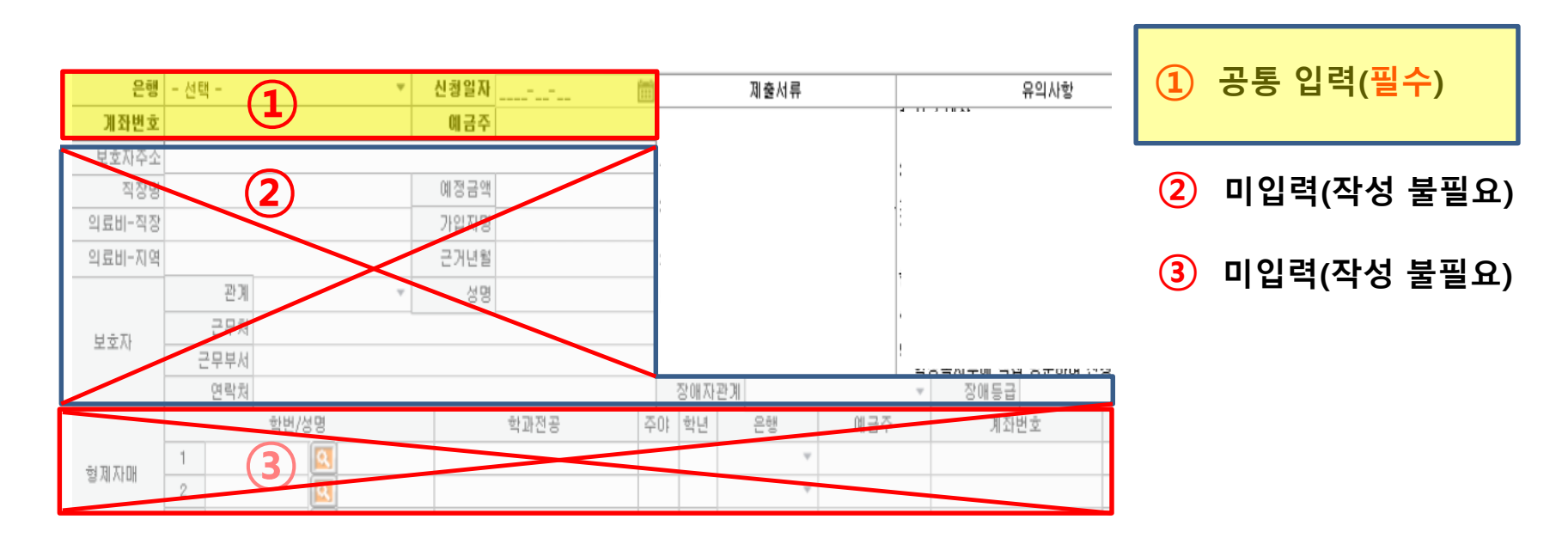

계좌번호를 잘못 입력할 시 장학금 지급이 안될 수도 있습니다. 계좌번호 오류를 방지하기 위해 '-'사용 입력 요청(123-45-6789-10)

✤ 가족동시재학 신청자 중 <u>가족이 모두 우리대학에 재학하고 있는 경우</u>에는 각자 모두 신청하고 관계서류 제출해야 지급 가능함